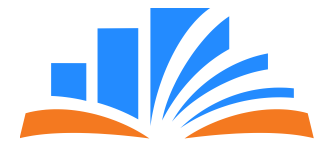

# Инструкция для родителей

Интерактивная платформа дополнительного образования «E-daryn»

# Услугополучатель. Пользовательская часть платформы.

- 🛠 Главная страница
- Подписка на новости
- \* Выбор региона
- Поиск
- 🛠 Как подать заявку
- Организации
- Секции/кружки
- Новости

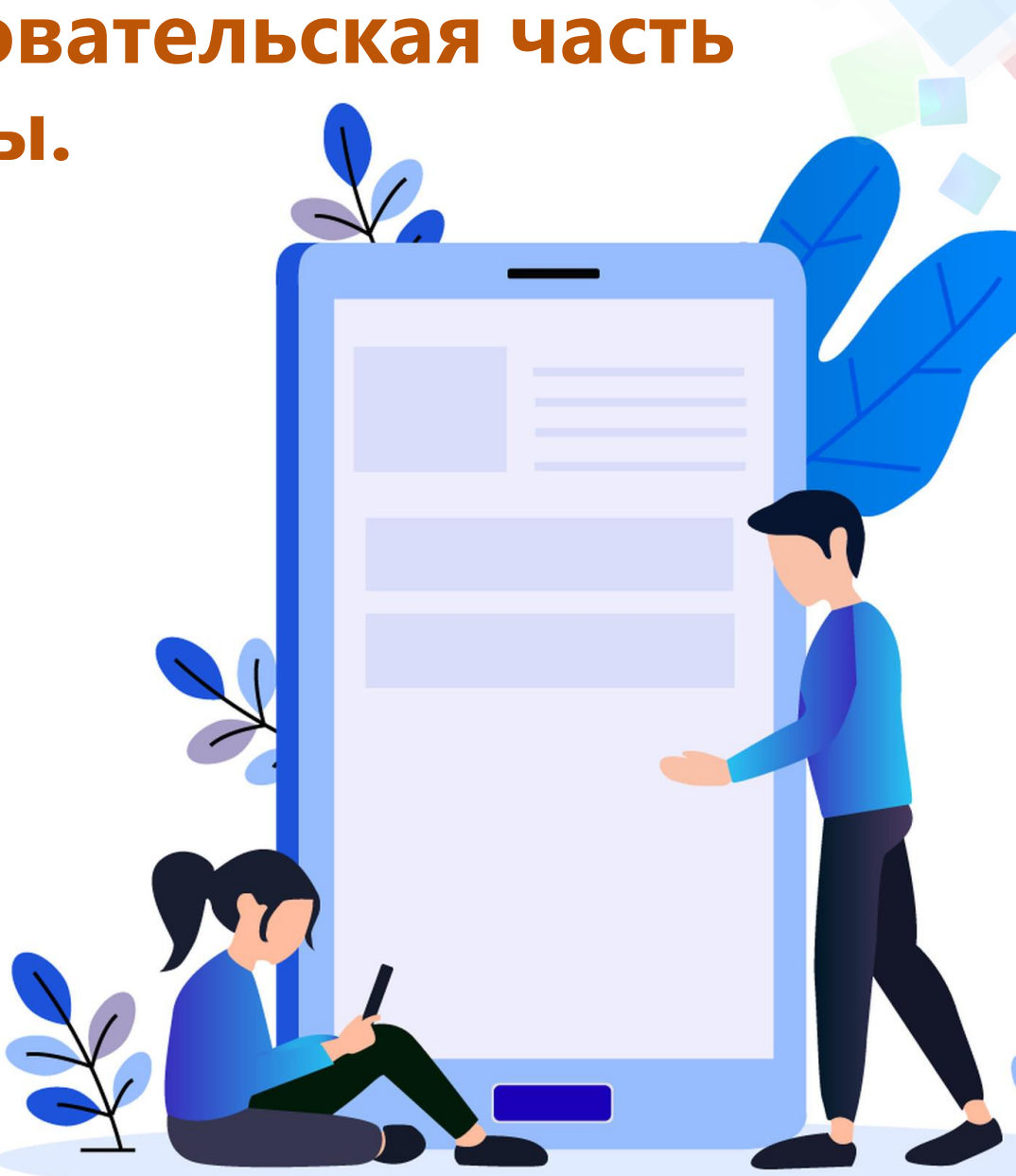

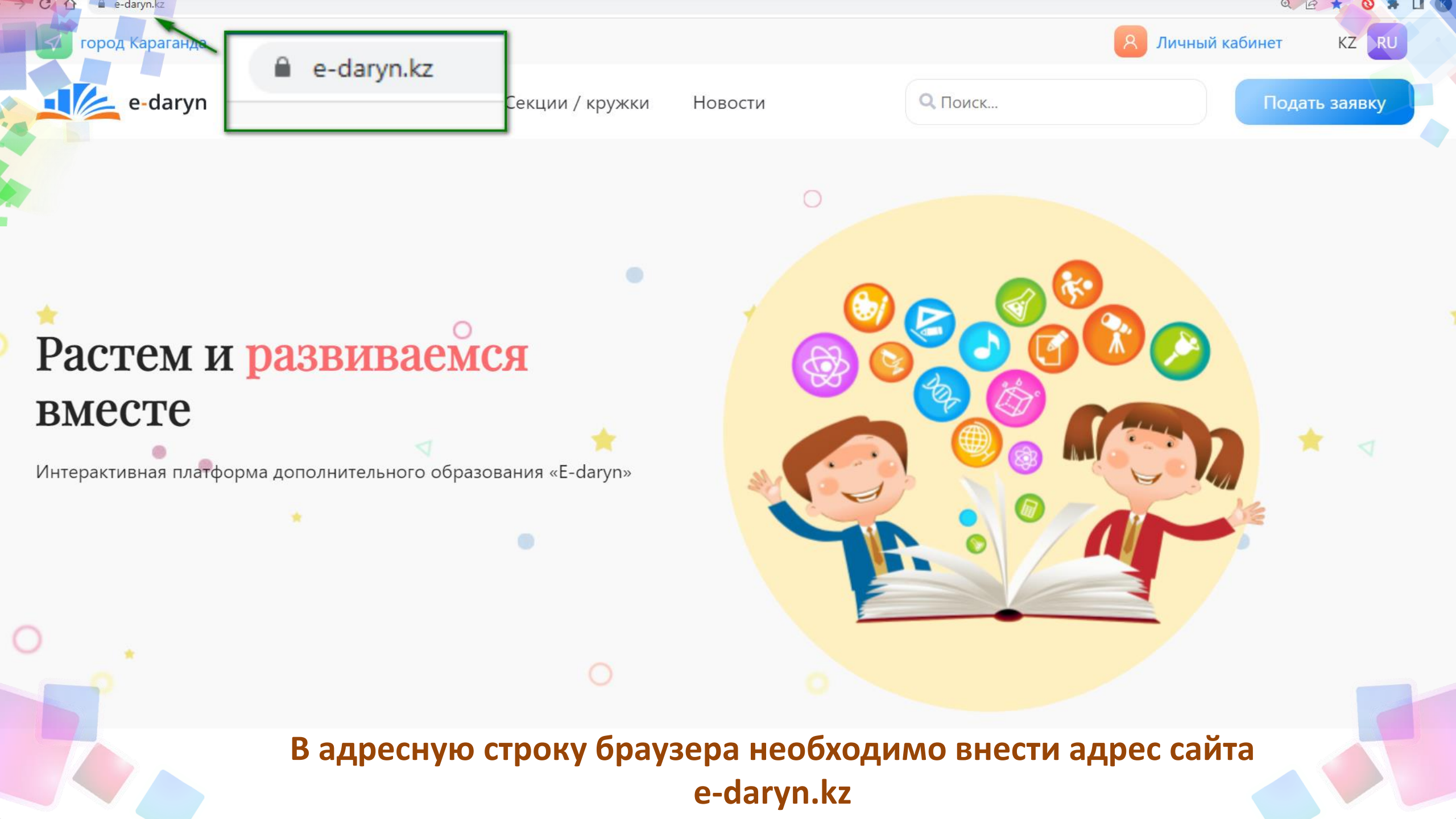

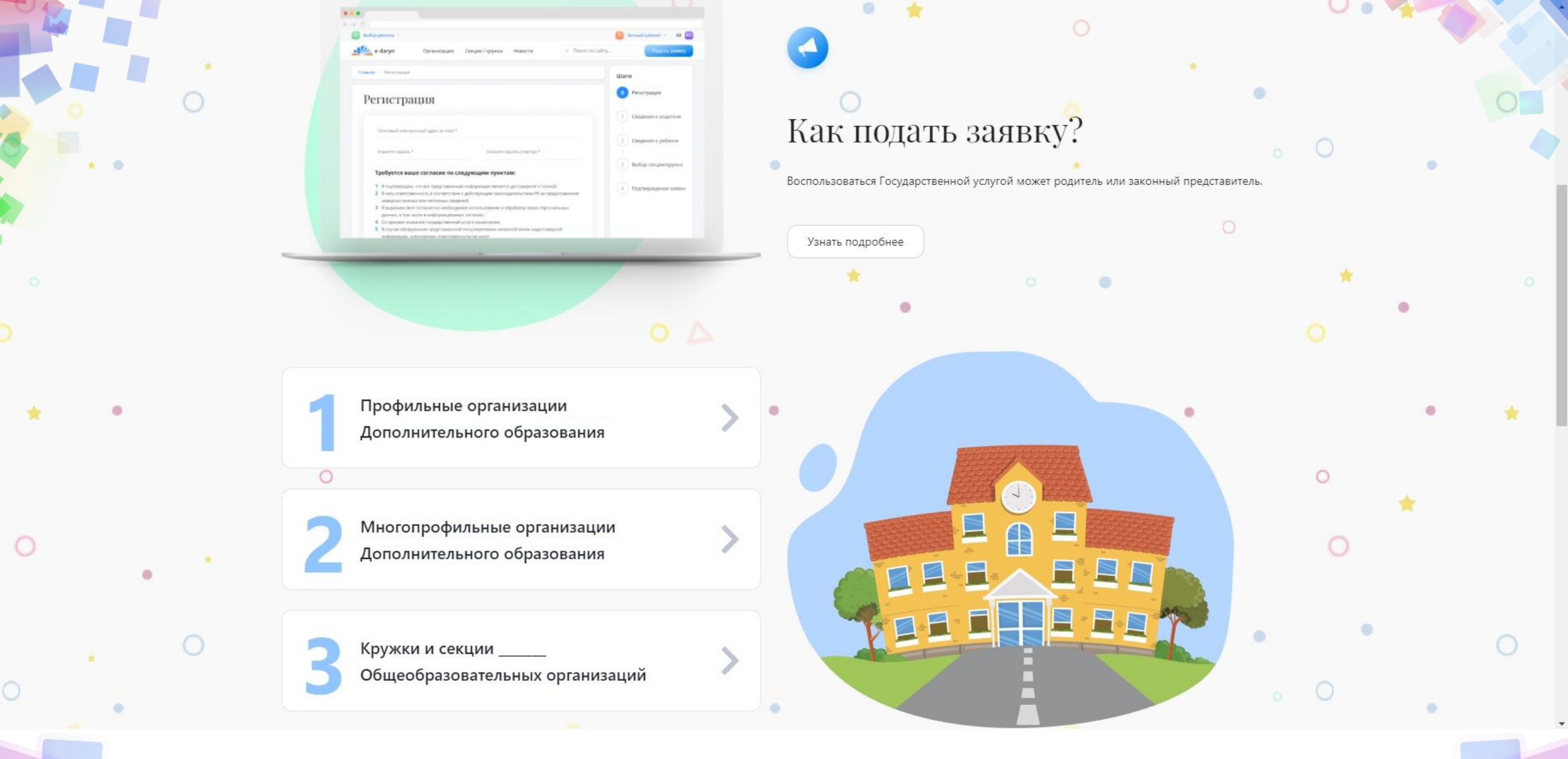

Стартовая страница с блоками «Как подать заявку» и «Выбор организации»

26.01.2021

## Прием документов в 1 класс стартует 1 апреля и продлится до...

Прием документов в 1 класс стартует 1 апреля и продлится до 1 августа. Это было сделано для удобства всех участников образовательного процесса. Родители смогут заранее определиться со школой, вовремя сдать необходимые документы...

#### Читать подробнее

.

## Подписаться на новости

новости

 $\bigcirc$ 

Введите Ваш E-mail

Здесь вы можете подписаться на новости сайта и быть в курсе последних событий.

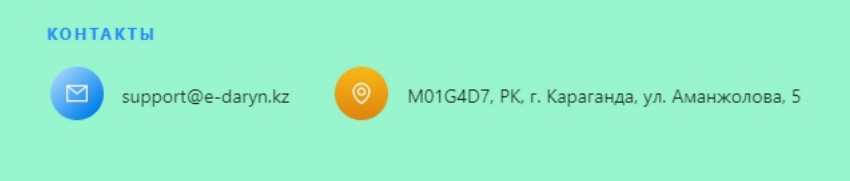

| меню            |
|-----------------|
| Организации     |
| Секции / кружки |
| Новости         |

## Стартовая страница. Блок «Подписка на новости»

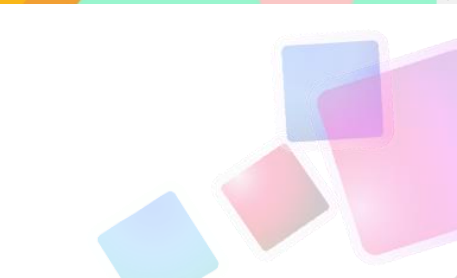

0

E B danyn

## Выбор региона

| Бухар-Жырауский район | город Караганда |
|-----------------------|-----------------|
| Жанааркинский район   | город Балхаш    |
| Каркаралинский район  | город Жезказган |
| Нуринский район       | город Каражал   |
| Осакаровский район    | город Приозёрск |
| Улытауский район      | город Сарань    |
| Шетский район         | город Сатпаев   |
| Абайский район        | город Темиртау  |
| Актогайский район     | город Шахтинск  |
|                       |                 |

од Караганда од Балхаш од Жезказган од Каражал од Приозёрск од Сарань од Сатпаев од Темиртау од Шахтинск

# Выбор региона

| F |
|---|
|   |

## Регистрация

| Введите Ваш E-mail * |   | Введите Ваш номер телефона * |   |
|----------------------|---|------------------------------|---|
| E-mail               |   | +7(                          |   |
| 🕑 У меня нет E-mail  |   |                              |   |
| Укажите пароль *     |   | Укажите пароль (повтор) *    |   |
| Пароль               | ø | Пароль                       | ø |

#### Требуется ваше согласие по следущим пунктам:

- 1. Я подтверждаю, что вся представленная информация является достоверной и точной;
- Я несу ответственность в соответствии с действующим законодательством РК за предоставление заведомо ложных или неполных сведений;
- Я выражаю свое согласие на необходимое использование и обработку своих персональных данных, в том числе в информационных системах;
- В случае обнаружения представленной пользователями неполной и/или недостоверной информации, услугодатель ответственности не несет.

○ Я подтверждаю свое согласие со всеми вышеперечисленными пунктами

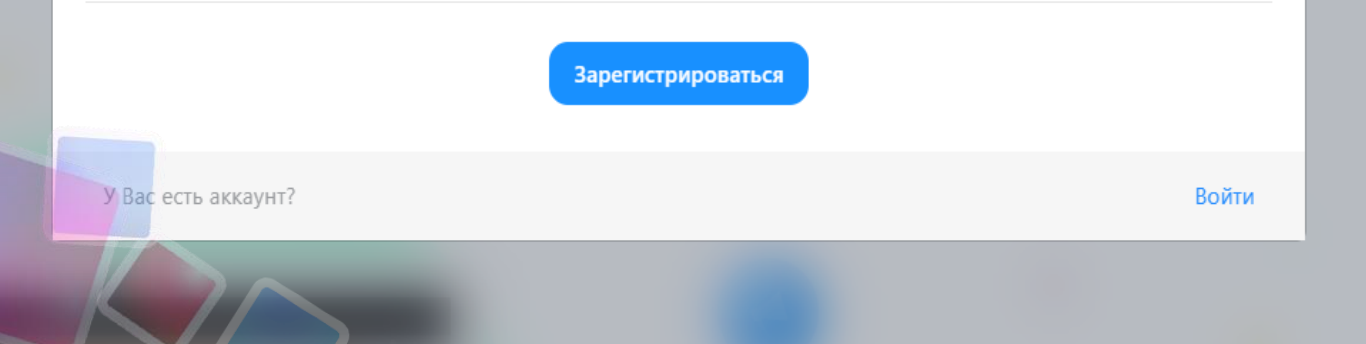

Для регистрации нового пользователя вводим:
✤ Электронную почту либо номер телефона;
♣ Пароль (2 раза).

Подтверждаем пользовательское соглашение.

Далее нажимаем кнопку «Зарегистрироваться»

| А Логин                    |
|----------------------------|
| р Парол                    |
| Забыли пар                 |
| <b>ј</b> В кач<br>телефона |

## Авторизация

| ,                                                                 | ø                                       |
|-------------------------------------------------------------------|-----------------------------------------|
| абыли пароль?                                                     | Войти                                   |
| В качестве логина можно испо<br>телефона или логин от учетной заг | ользовать E-mail, номер<br>писи Edumark |

Если имеется учетная запись вводим логин и пароль (также можно использовать учетные записи от «EduMark»)

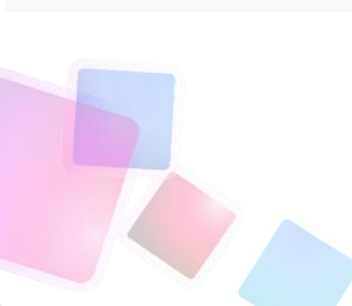

# для подачи заявки

# Ознакомлявшемся с условиями

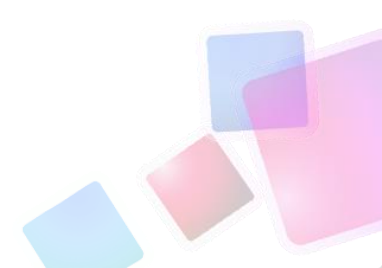

Копия свидетельства о рождении ребенка (требуется для идентификации)

Свидетельство о рождении ребенка

Заявление

Заявление в произвольной форме одного из родителей (или иных законных представителей);

Перечень документов

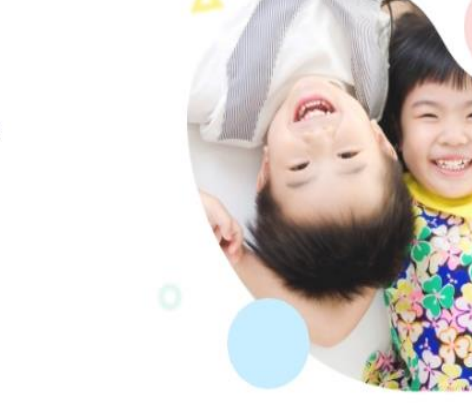

## Подача заявления

Главная > Подробнее о подаче заявления

Выбор региона 👻

e-daryn

Как подать заявку?

Узнать подробнее

Воспользоваться Государственной услугой может родитель

Государственная услуга "Прием документов и зачисление в организации дополнительного образования для детей по предоставлению им дополнительного образования" оказывается организациями дополнительного образования для детей, организациями общего среднего

образования (далее – услугодатель). Для получения государственной услуги физические лица (родители или законные

представители) (далее – услугополучатель) обращаются к услугодателю, предоставляя перечень документов, необходимых для оказания государственной услуги.

Организации

Секции / кружки

Новости

Личный кабинет 👻

Подать заявку

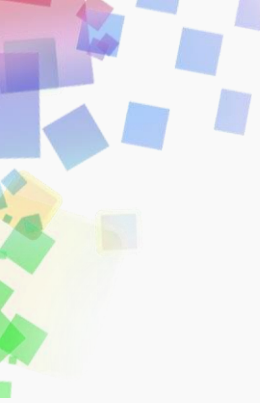

### Заявление

Заявление в произвольной форме одного из родителей (или иных законных представителей);

## Свидетельство о рождении ребенка

Копия свидетельства о рождении ребенка (требуется для идентификации)

## Медицинская справка по форме № 035-2/У (№ 027/у)

В утвержденных правилах по оказанию государственной услуге «Прием документов и зачисление в организации дополнительного образования для детей по предоставлению им дополнительного образования» указаны справки № 035-2/у и № 086/е, но организациями здравоохранения выдаются справки по форме № 027/у

## 🕨 Копия документа, подтверждающий социальный статус

- Дети-сироты, дети, оставшиеся без попечения родителей;
- Дети с ограниченными возможностями в развитии, инвалиды и инвалиды с детства, дети-инвалиды;
- Дети из многодетных семей;
- Дети, находящиеся в центрах адаптации несовершеннолетних и центрах поддержки детей, находящихся в трудной жизненной ситуации;
- Дети, проживающие в школах-интернатах общего и санаторного типов, интернатах при школах;
- Дети, воспитывающиеся и обучающиеся в специализированных интернатных организациях образования для одаренных детей;
- Воспитанники интернатных организаций;
- Дети из семей, имеющих право на получение государственной адресной социальной помощи, а также из семей, не получающих
- государственную адресную социальную помощь, в которых среднедушевой доход ниже величины прожиточного минимума;

Дети, которые по состоянию здоровья в течение длительного времени обучаются по программам начального, основного среднего, общего

- среднего образования на дому или в организациях, оказывающих стационарную помощь, а также восстановительное лечение и медицинскую реабилитацию;
- Иные категории граждан, определяемые законами Республики Казахстан.

#### Подать заявку

Просматриваем перечень документов Нажимаем на кнопку «Подать заявку»

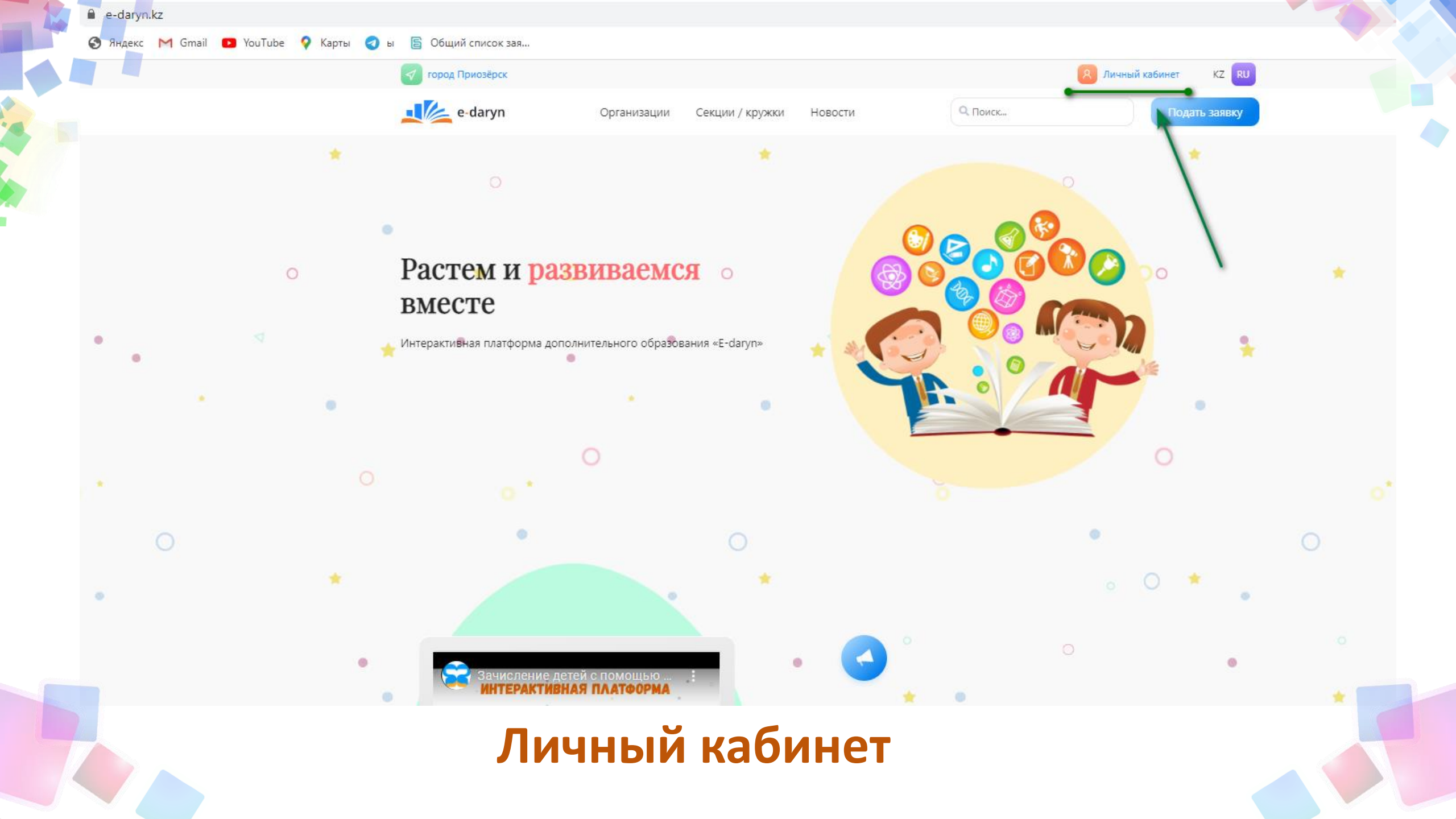

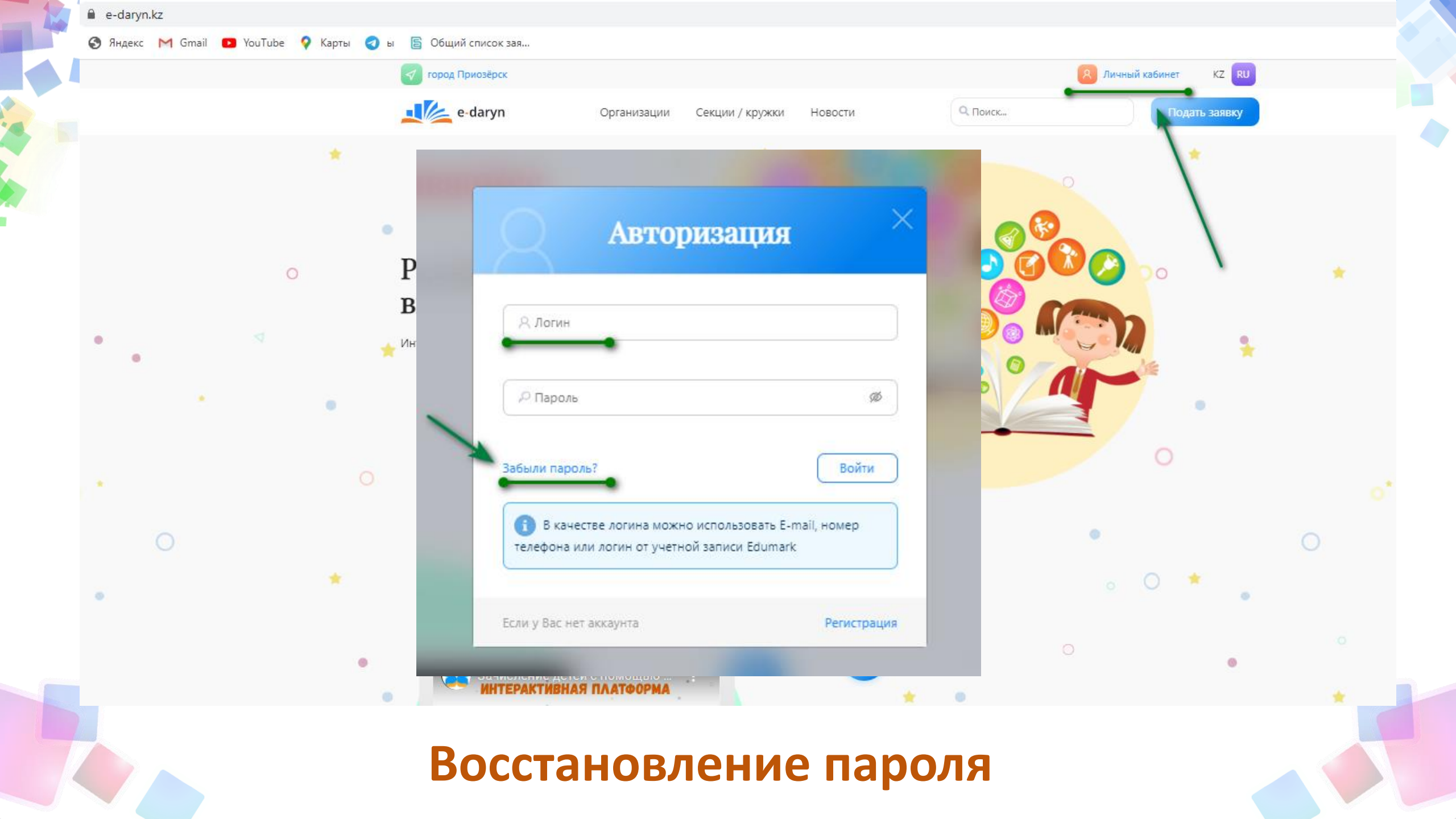

| Восстановление |
|----------------|
| пароля         |

| 🖂 Введите Ваш E-mail       |                                          |
|----------------------------|------------------------------------------|
|                            | или                                      |
| 📮 Введите Ваш телефон      |                                          |
|                            | Введите код на картинке                  |
| Регистрация                | Отправить                                |
| На указанный e-mail или но | омер телефона будет выслан код активации |

| Повторите паро | ль            |   |
|----------------|---------------|---|
|                |               |   |
|                |               |   |
|                |               |   |
|                | Сменить парол | њ |

# Завершение восстановления пароля

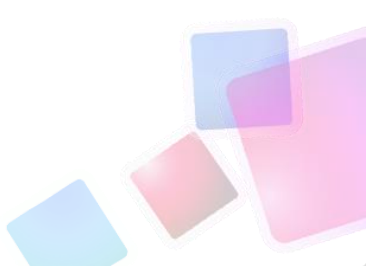

| Главная 🗲 Мои дети |                                |                                                                      | Заявки                   |
|--------------------|--------------------------------|----------------------------------------------------------------------|--------------------------|
| Мои дети           |                                | Добавить ребенка                                                     | Мои дети                 |
|                    |                                |                                                                      | Профиль                  |
| Исабаев Иса        |                                |                                                                      | Часто задаваемые вопросы |
|                    | ИИН ребенка *<br>Имя ребенка * | Фамилия ребенка *                                                    |                          |
|                    | Имя ребенка *                  | Отчество (при наличии)                                               |                          |
|                    | Дата рождения (День/месяц/год) | Пол *<br>О Мужской О Женский                                         |                          |
|                    | № свидетельства о рождении *   | Адрес проживания (город, район, дом, кв) *<br>ул. Муканова 1/2 кв 43 |                          |
|                    |                                | Сохранить Назад                                                      |                          |

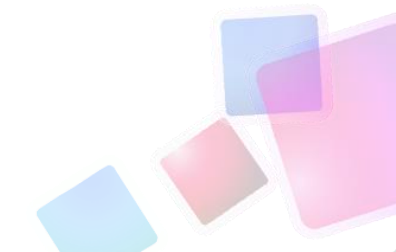

e-daryn

### Организации Секции

Секции / кружки Новости

Q. Поиск...

| Профиль                        |                                          | Мои дети                 |
|--------------------------------|------------------------------------------|--------------------------|
| иин *                          | Фамилия *                                | Профиль                  |
|                                |                                          | Часто задаваемые вопросы |
| Имя *                          | Отчество (при наличии)                   |                          |
|                                |                                          |                          |
| Дата рождения (День/месяц/год) | Адрес проживания (город, район, дом, кв) |                          |
|                                |                                          |                          |
| Ваш E-mail *                   | Контактный телефон                       |                          |
|                                |                                          |                          |
|                                | Сохранить                                |                          |

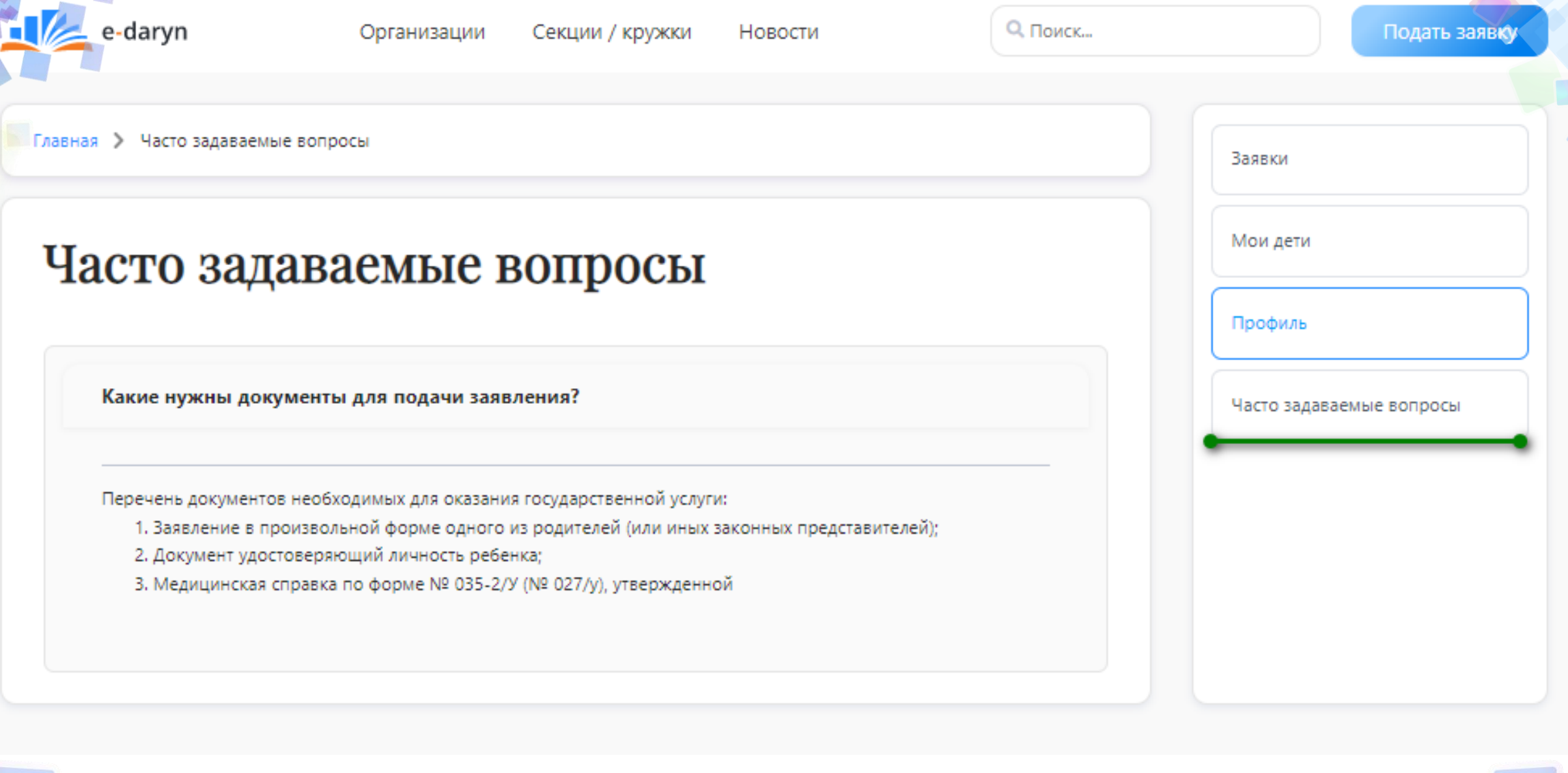

## Часто задаваемые вопросы

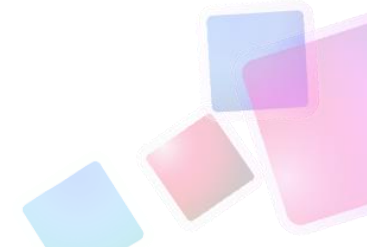

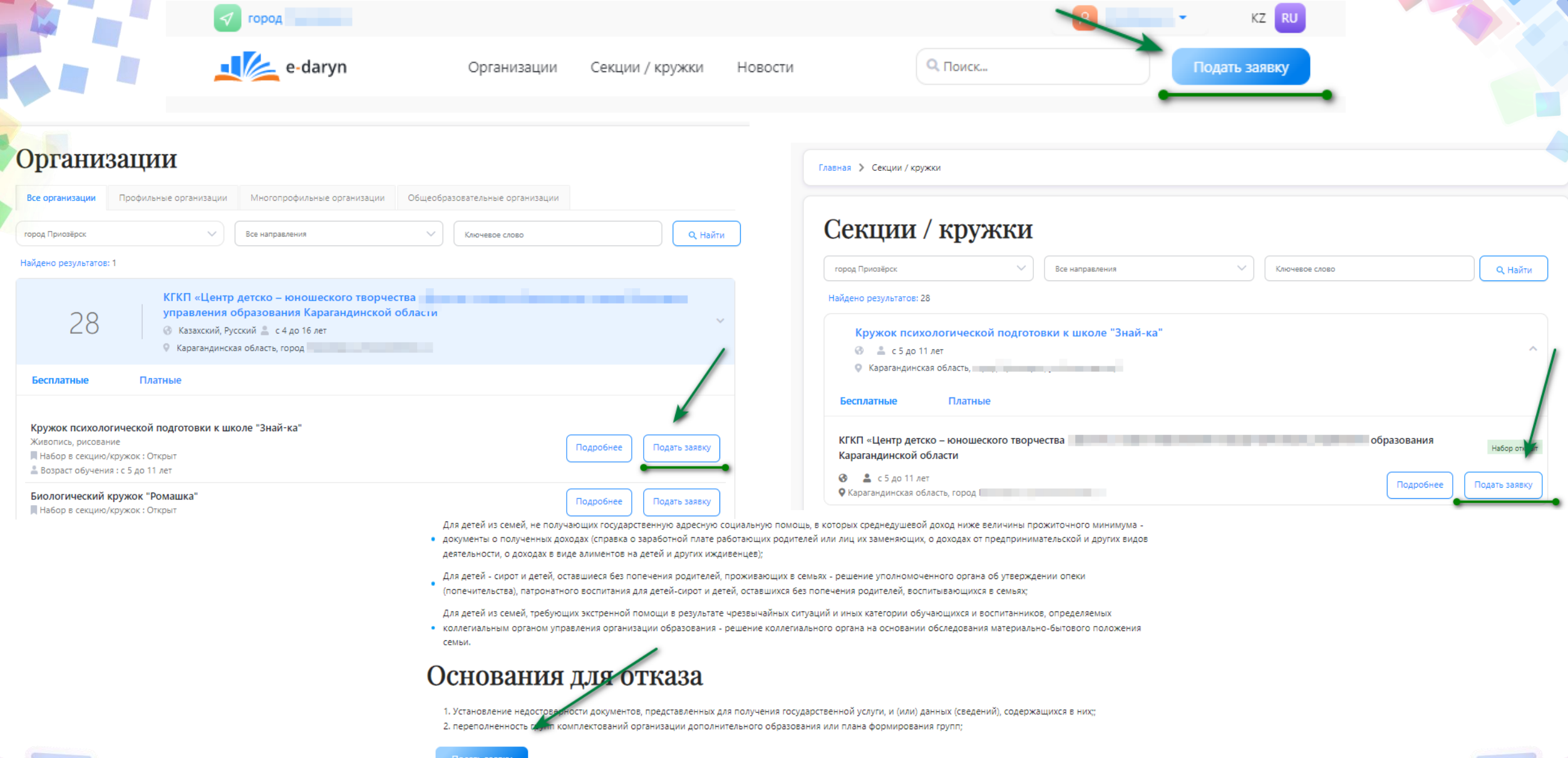

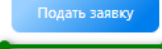

# Подача заявки

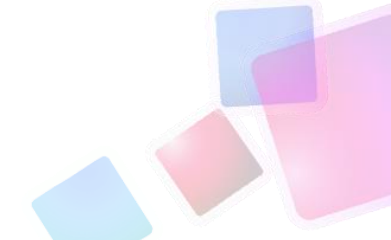

| Сведения о родителе                                        |                                                | Подача зая                                                   |
|------------------------------------------------------------|------------------------------------------------|--------------------------------------------------------------|
| ИНИ родителя или законного представителя *<br>630316216241 | Фаменя*<br>ФамРодительtest                     | Спецения о рацителе                                          |
| Имя *<br>ИмяРодителяtest                                   | Отчество (при наличии)<br>ОтчествоРодителяtest | Сведения о ребен                                             |
| Дата рождения (День/месяц/год) *<br>11.11.2000             | Контантный телефон *<br>+7(777)777-77-77       | 1899 počena *<br>670114236359<br>                            |
| Адрес проякивания (район, город, дом,кв) *<br>Agpectest 12 | Статус законного представителя *<br>Отец *     | ИмяРебенкаtest<br>Дата рохдения (Деньмеопците)<br>11.11.2000 |
| Гражданство *<br>Гражданин РК (резидент) •                 |                                                | не секретальства о рождении *<br>787878                      |
| П                                                          | одолжить                                       | Школа °<br>Школа 1                                           |

| ыя > Регистрация                             |                                                | Шаги                   |
|----------------------------------------------|------------------------------------------------|------------------------|
| одача заявления                              | ••                                             | Регистрация            |
|                                              |                                                | Сведения о родителе    |
| П1 Следения о ребевже                        | Пара Пара Пара Пара Пара Пара Пара Пара        | 3 Сведения о ребенке   |
| Сведения о ребенке                           |                                                | 4 Выбор секции/кружка  |
| ilth pecena*<br>670114236359                 | Фаниция ребенка *<br>Фамилия Peбенкa test      | 5 Подтверждение заявки |
| Illus рабенка"<br>ИмяРебенкаtest             | Отчество (при наличии)<br>Отчество Ребенкatest |                        |
| Дата рождения (Деньжесяцігод)*<br>11.11.2000 | паа.»<br>Мальник —                             |                        |
| NP calipartemetrea e posiglewile*<br>787878  | Адрест<br>Адрестест 12                         |                        |
| Weona*<br>Wikona 1                           | Knacc (o ykszaweew nittepe)*<br>1 Knacc        |                        |
|                                              |                                                |                        |

| лача заявления                                                                                                    | Регистрация         |
|----------------------------------------------------------------------------------------------------|---------------------|
| •••                                                                                                    | Сведения о родител  |
| ПП ПОР ПОР ПОР СПИНИ О РЕЙСИИ С РОДИ С НО СТАНИИ О РЕЙСИИ С РОДИ С НО СТАНИИ С РОДИ С РОДИ С | Сведения о ребенки  |
| Выбор секции/кружка                                                                                                    | 4 Выбор секции/круж |
| Волейбол<br>Спортивное направление<br>Орлеу                                                                                                    | 5 Подтверждение зая |
| город Приозерск V Все направления V Все секцин/кружки V Q                                                                                                    |                     |
| Найдено результатов: 2                                                                                                    |                     |
| 1 Волейбол Спортивное направление                                                                                                    |                     |
| Платные 1                                                                                                    |                     |
| Орлеу Набор открыт                                                                                                    |                     |
| В Руссий. Казак ≗ с 6 по 11 классы 0 из 50<br>♀ Кривогуза 5                                                                                                    |                     |
|                                                                                                    |                     |

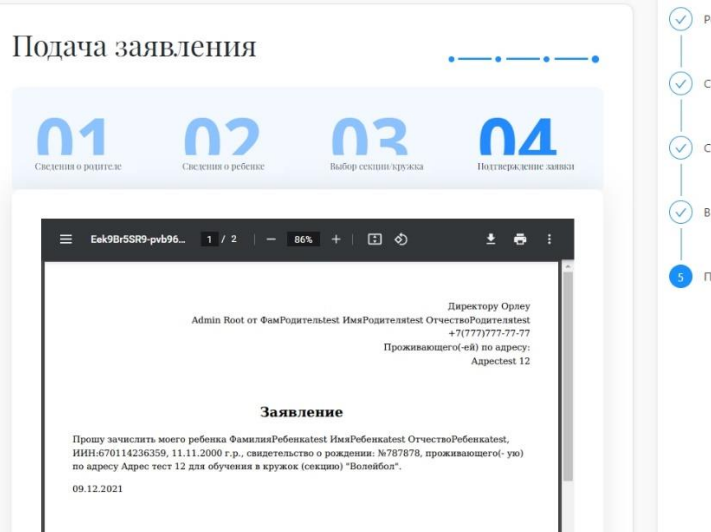

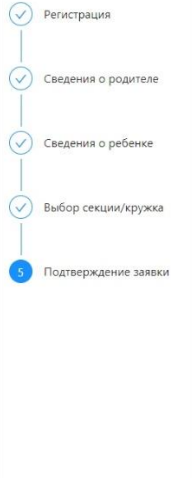

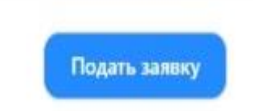

# Заполнение 4 шагов заявления

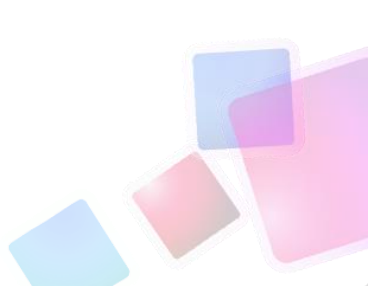

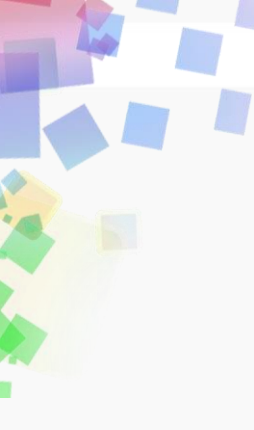

| ная 🕨 Мои заявки                         |                                            |                          |  |
|------------------------------------------|--------------------------------------------|--------------------------|--|
|                                          |                                            | Мои заявки               |  |
| ION 230DEN                               |                                            | Мои дети                 |  |
| юй заявки                                |                                            | Профиль                  |  |
|                                          |                                            |                          |  |
| Nº 76                                    | На рассмотрении                            | Часто задаваемые вопросы |  |
| Дата подачи заявления:                   | 12.01.2022                                 |                          |  |
| ФИО заявителя:                           | Лион Беспалов Изырхарович                  |                          |  |
| ИИН заявителя:                           | 701022102111                               |                          |  |
| ФИО ребенка:                             | Юрий test_Уалиханов Имперетович            |                          |  |
| ИИН ребенка:                             | 600805240094                               |                          |  |
| Направление:                             | Спортивное направление                     |                          |  |
| Секция/кружок:                           | TEST Танцы                                 |                          |  |
| Организация: КГК                         | КП «Детская музыкальная школа №1 » отдела  |                          |  |
| образовани                               | ия города Караганда управления образования |                          |  |
|                                          | Карагандинской области                     |                          |  |
| Ваша заявка отправлена в данную организа | зцию, ожидайте рассмотрения                |                          |  |
| Nº 75                                    | На рассмотрении                            |                          |  |
|                                          |                                            |                          |  |
| Дата подачи заявления:                   | 12.01.2022                                 |                          |  |
| ФИО Заявителя:<br>ИИН заявителя:         | Лион Беспалов Изырхарович<br>701022102111  |                          |  |
| ини заявитсля.                           | 101022102111                               |                          |  |
| ФИО ребенка:                             | Юрий test_Уалиханов Имперетович            |                          |  |
| ИИН ребенка:                             | 600805240094                               |                          |  |
| Направление:                             | Спортивное направление                     |                          |  |
| Секция/кружок:                           | TEST Φντδοл                                |                          |  |

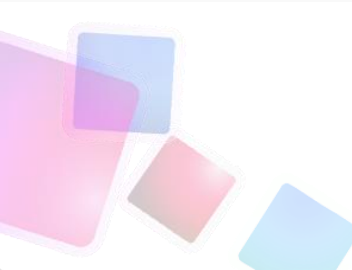

# Мои заявки

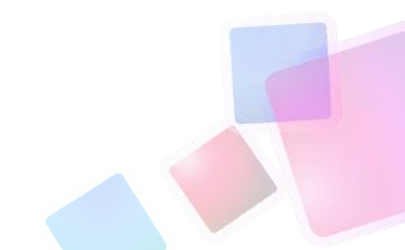

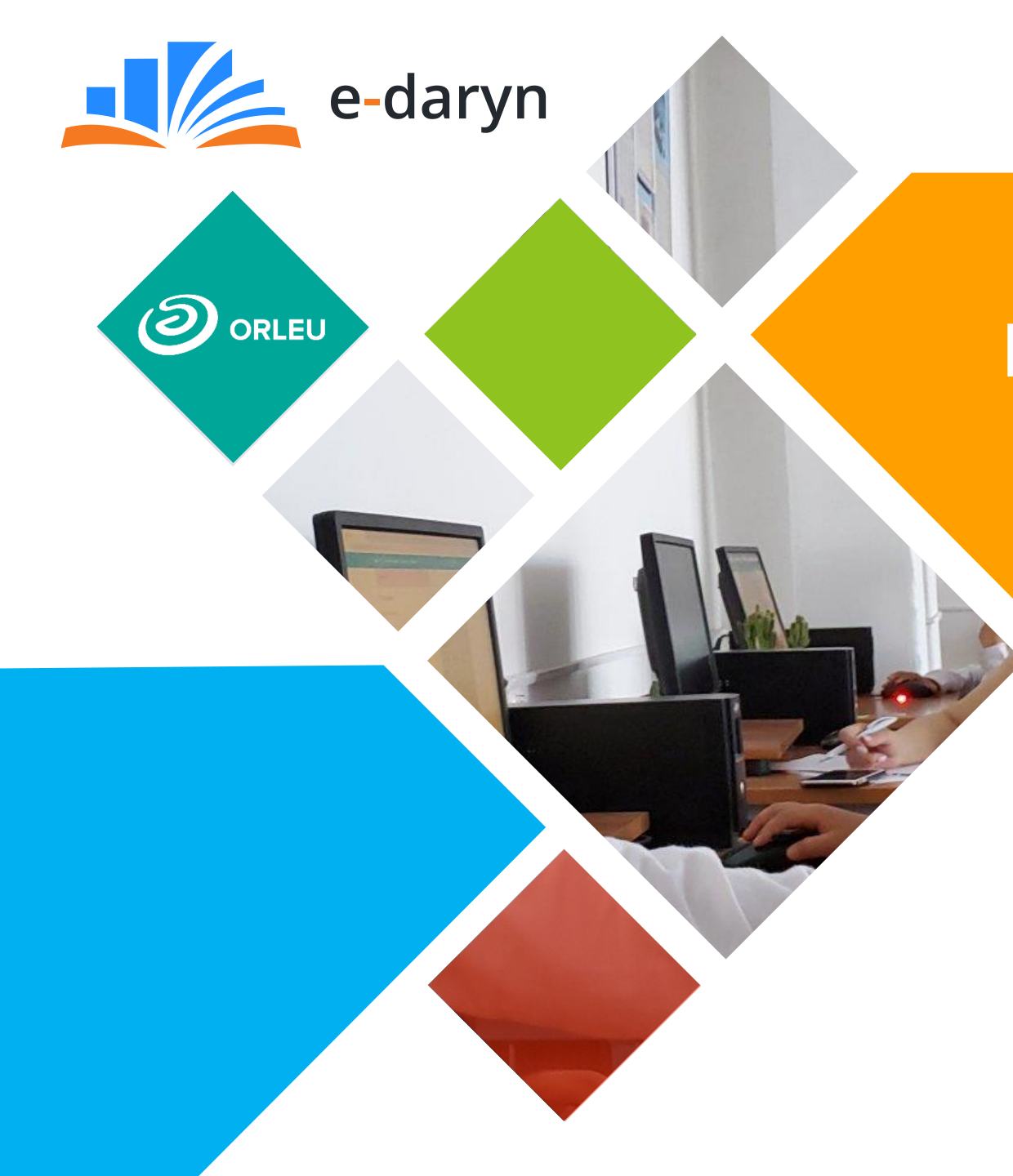

Интерактивная платформа дополнительного образования «E-daryn»

# Техническая поддержка:

Email: <u>support@e-daryn.kz</u> <u>https://t.me/+0t\_z2C8lf60xNzky</u> Караганда, ул. Аманжолова, 5